## Knowledge Base Article: Google Assignments and Google Drive Assignments in Canvas

### Google Assignments

What are Google Assignments?

Google Assignments are an assignment submission format available in various LMS platforms including Canvas (<u>learn more here</u>) which allows instructors to easily create and distribute Google files (Docs, Sheets, Slides) in an online classroom setting.

What does Google Integration in Canvas LMS offer for educators and students?

Educators using Google Assignments will see how doing so functions similarly to passing out a physical printout to each student and later collecting them for a grade. Utilizing Google assignments reduces a barrier to entry for students unfamiliar with navigating a LMS to access and complete assignments by pre-constructing a submission for the student. Google Assignments also enables teachers to provide guided practice and feedback at all steps of an assignment (even at a distance) when you consider that Google Assignments gives the instructor access to the student documents even before the work is submitted.

Students completing a Google Assignment will find that they do not have to create their own file, store it on their device locally, or struggle with uploading, since there is a "submit" button. Students experienced with Google apps will find themselves comfortable working with familiar tools. The Google suite allows students to complete assignments from many devices (tablets, smartphones, desktop computers, etc.) increasing the likelihood that students will complete their work.

How do I use Google Assignments in Canvas?

The primary means of incorporating Google Assignments in Canvas is to use the external tools option in the assignment settings. You could also link to Google files via HTML share links in the textbox of your assignment, but you would lose a primary function of the Google Assignments which creates a pre-constructed submission for each student.

Google Assignments in Canvas via External Tools

1. Sign into Canvas and use the global navigation to access a course in which you are an instructor.

|          | Courses                                   | × |
|----------|-------------------------------------------|---|
| Account  | Published Courses<br>Canvas Test Course 1 |   |
| Courses  |                                           |   |
| Calendar | All Courses                               |   |

2. Use the course navigation to the left to navigate to your assignments page.

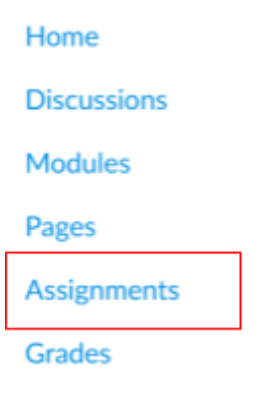

 To create Google Assignments in Canvas we need to open an assignment page by either creating a new assignment or opening an existing one as an editor. Click the "+ Assignment" button if you wish to create a new assignment.

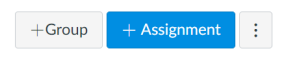

4. On the assignment creation page, title the assignment before using the Rich Content Editor (RCE) to provide instructions and contextual information students need to succeed on the assignment. Continue down the page and enter in the details of the assignment (points, due dates, submission attempts) <u>except for submission type (this is</u> <u>covered in the next step).</u>

| Details Master    | / Paths                                             |                  |                            |
|-------------------|-----------------------------------------------------|------------------|----------------------------|
| Assignment Name   | Submission Attempts Allowed Attempts                |                  | Allowed Attempts           |
| Edit View Insert  | Format Tools Table                                  |                  | Unlimited                  |
| 12pt 🗸 🛛 Paragrap | $B$ I $\sqcup$ $A \lor \mathscr{A} \lor$ $T^2 \lor$ |                  |                            |
|                   |                                                     | Group Assignment | This is a Group Assignment |
|                   |                                                     | Peer Reviews     | Require Peer Reviews       |
| р                 |                                                     | Assign           | Assign to                  |
| Po                | nts 0                                               |                  | Everyone X                 |
| Assignment Gr     | Assignments ~                                       |                  | Due                        |
| Display Grad      | as Points ~                                         |                  |                            |

- Take note of the point value you use on the Canvas assignment options, as you will need to match the value with the score on the Google Assignments later on.
   This will ensure that the grading tools link up correctly and the Canvas gradebook will update accordingly.
- For the submission type we need to choose 'external tool' from the dropdown menu, then use the 'find' button to search for "Google Assignment (LTI 1.3). Click Select after highlighting Google Assignment.

|                                      |                   |                       |      | compare External looi                                                                                                    |                         |         |  |
|--------------------------------------|-------------------|-----------------------|------|----------------------------------------------------------------------------------------------------|-------------------------|---------|--|
| Submission Type Online No Submission | v Esteral Test    |                       |      |                                                                                                    |                         | already |  |
| Online                               | External root     | ~                     |      | Google Assignments (LTI 1.3)<br>Collect, analyze, and grade student work with Google Assign                                              | Q<br>nments             |         |  |
| On Paper                             | External Tool     | Options               |      | GoReact<br>GoReact is the #1 tool for teaching performance-based skill<br>now available natively in Carwas. It's an interactive cloud-ba | is online<br>ised video | 1       |  |
| External tool                        |                   | IT EXternal foor OKE  |      | Gradecraft                                                                                                    |                         |         |  |
| Media Recon                          | lings S http://ww | ww.example.com/launch | Find | GradeCraft App                                                                                                    | 0                       |         |  |
| Student Anne                         | itation           |                       |      | Gradescope<br>Gradescope is a feedback and assessment platform for many<br>work, including paper exams, digital homeworks, and progra    | y types of<br>amming    |         |  |
|                                      | Load This T       | iool In A New Tab     |      | Hypothesis                                                                                                    | Q                       | -       |  |

6. Once you have selected the Google Assignments external tool a window will appear and prompt you to select a Google account. Choose the account that has the files you need to distribute to students and hit continue.

| Link Resource from E | xternal Tool                                                                                                  | ×                 |
|----------------------|----------------------------------------------------------------------------------------------------|-------------------|
| 😫 Google Ass         | ignments                                                                                                    | @coyote.csusb.edu |
| Genera               | Create and share coursework<br>te new assignments using Docs and Drive, and pro<br>student with a unique copy | ovide each        |
|                      | John Smith<br>@coyote.csusb.edu                                                                               |                   |
|                      | Switch account Continue                                                                                       |                   |
| 0                    | make sure you allow pop-ups from Assignments                                                                  |                   |

7. You will then be prompted to select a file from your account which will be duplicated for each student in your course. This file is a separate entity from the original so there won't be unwanted edits to your original. Additionally, you will need to select a point value and assigned due date that matches with your Canvas assignment page.

| Create a G                                              | oogle assignment            |  |
|---------------------------------------------------------|-----------------------------|--|
| Check plagiarism (originality)                          |                             |  |
| Analyze Google Docs for missing citations and           | possible plagranism         |  |
| FIIOS<br>Make a copy of attached files for each of your | students to edit and submit |  |
| Attach                                                  |                             |  |
|                                                         |                             |  |
| <br>Make sure total points and due date match whi       | at's in the LMS             |  |
| Total points 100                                        | Due date No due date 💼      |  |
|                                                         |                             |  |

a. When you click attach files, a window will pop-up in which you will have to navigate your Google drive.

#### Insert files using Google Drive

|                                                                                             |                                                                                                    |                                                                                                    | ~ Q,                                                                                                    |
|---------------------------------------------------------------------------------------------|----------------------------------------------------------------------------------------------------|----------------------------------------------------------------------------------------------------|----------------------------------------------------------------------------------------------------|
| olders                                                                                      |                                                                                                    |                                                                                                    |                                                                                                    |
| A                                                                                           | ssignments                                                                                                    | Images                                                                                                    |                                                                                                    |
| es<br>Nexe legit toppers                                                                    | Gent                                                                                                    |                                                                                                    |                                                                                                    |
| Geogle Assignments is an<br>pletform according Control. Bio<br>in tendy over and deather Co | compared advanced of an oriented with the version 1.000.<br>Meeting and other for spin and pair of the diversameness<br>up to the Divers. There is, an an other discontinuous<br>Comm 2.000 of the law basis on an antioner discontinuous<br>Comm 2.000 of the law basis of the discontinuous<br>real sociation and new collecting data for a gashe. Of the discon-<br>real sociation and here collecting data for a gashe. Using a<br>real sociation and here collecting data for a gashe. Using a<br>set on set of the oriented participation of the disconting a VLM for<br>the set of the oriented participation of the disconting a VLM for<br>the set of the oriented participation of the disconting a VLM for<br>the disconting and the disconting and the disconting a VLM for<br>the disconting and the disconting and the disconting and the disconting<br>of the disconting and the disconting and the disconting and the disconting<br>of the disconting and the disconting and the disconting and the disconting<br>of the disconting and the disconting and the disconting | Sheatafulenci:<br>Totaria consultariabilities for anglitis, for provide to observe sciencelli plant<br>mentalis range all privations suggesterates and suggesting the subscribel for discoursing<br>provide physical and sciences in the stress constraints of the stress constraints that all<br>which is used in a science of the stress constraints of the stress constraints and<br>the local interview is in index population. Golden is used appendixed by science<br>this is a science of the science of the stress constraints of the stress constraints of the<br>the science of the science of the science of the science of the science of the science of the<br>third of the science of the science of the sc | Replica is an annume balancie logie des devotes se area se analysis video se<br>consequences est annume logi antice devotes andre presente de logie de logie d |

b. You also have the option to add or create a rubric at this point by clicking on the

| oric   |                                                                                                    |
|--------|----------------------------------------------------------------------------------------------------|
| Ne     | ew rubric                                                                                                    |
| Add    | the criteria you'll use to evaluate student work as well as any performance levels or descriptions you want to include. Students will receive a copy of this rubric with their assignment |
| Sort 1 | Use scoring<br>the order of points by: Descending -                                                                                                    |
|        | Criterion title (required)                                                                                                    |
|        | Criterion description                                                                                                    |
|        | Priets (and and                                                                                                    |
|        | 1                                                                                                    |

8. Once you have created the Google assignment you will be brought back to the Canvas page with the external submissions window still open. Click the save button.

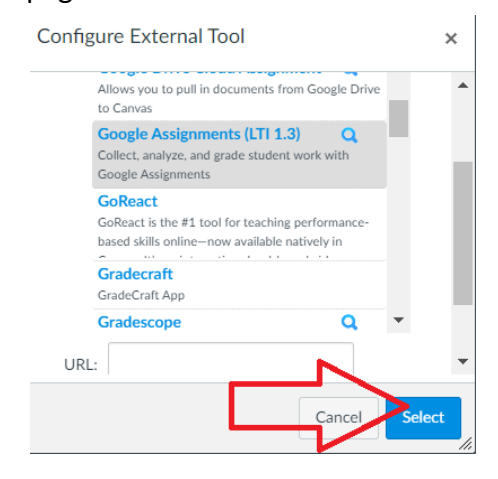

9. The next step is to double-check your settings, especially assigned due dates and points. before you save and publish your assignment.

| Cancel | Save & Publish | Save |
|--------|----------------|------|
|        |                |      |

10. Here is what the assignment page will now look like from the instructor's perspective. As students submit the assignment you will be able to click into the submissions and assign a score. The grade you assign will be imputed into the Canvas gradebook.

| ample Assignment Title                          |                  |                          |
|-------------------------------------------------|------------------|--------------------------|
| ample Assignment Directions and Materials       |                  | Edit Assignment Settings |
|                                                 |                  | (♡) SpeedGrader™         |
| Google Assignments                              | .csusb.edu       |                          |
| Sample Assignment Title 🛛                       | :                |                          |
| Total points 100 Due date No due date           |                  |                          |
| Check plagiarism (originality) D Files 1 file 🔱 | Rubric No rubric |                          |
| O submit                                        | ted O returned   |                          |
|                                                 |                  |                          |
| No student submissions yet                      |                  |                          |

11. Here is what the assignment page will now look like from a student's perspective. The assignment will now include their name in the title (separated by a hyphen), and there will be buttons that can be used to open the file or submit it.

| Sample As        | signment Title                        |          |          |
|------------------|---------------------------------------|----------|----------|
| Due No Due Date  | Points 10 Submitting an external tool |          |          |
| Sample Assignm   | ent Directions and Materials          |          |          |
| 😫 Google         | e Assignments                         | . @gn    | nail.com |
|                  | Sample Assignment Title               | Assigned |          |
|                  | Total points 100 Due date No due date |          |          |
|                  | Open to attach and submit             |          |          |
|                  | Your files                            |          |          |
|                  | Student Name - Assignment title       |          |          |
| Sample As        | ssignment Title                       | Assigned |          |
| Fotal points 100 | Due date No due date                  |          |          |
| Your files       |                                       |          |          |
| <b>Stud</b>      | ent Name - Assignment Title           | ×        |          |

Submit

Add files

Create 👻

#### **Google Drive Cloud Assignments**

#### What are Google Drive Cloud Assignments in Canvas?

Google Drive Cloud Assignments have very similar functionality to Google assignments in Canvas in that they both deliver prepared files to enrolled students that feature a built-in submission button for ease of use. They differ slightly in that Drive Cloud Assignments in Canvas are embedded to the Canvas assignment webpage instead of opening in a new window/ tab as its own entity. In practice, this means that students will be able to work on their Google assignments entirely through Canvas (no other webpages are required.)

What benefits are there for using Google Drive Cloud Assignments?

The primary reason instructors would opt for Google Assignments/ Cloud Drive assignments is to ensure the accessibility of their course content. Students will not be equally adept at storing, managing, and uploading files for class assignments, however eliminating 1 or more of these steps will increase the odds that every single student will be able to successfully complete and turn in assignments. Drive Cloud Assignments is arguably simpler for students to use between the two because it presents the Google file onto the Canvas assignment/ module page for editing and submitting, reducing the need for students to manage the file in their Google drive.

How do I use Drive Cloud Assignments in Canvas?

Similar to Google Assignments, you need to use the external tools function in the assignment configuration. Instead of choosing Google Assignments LTI 1.3 you need to click Google Drive Cloud Assignment then press select.

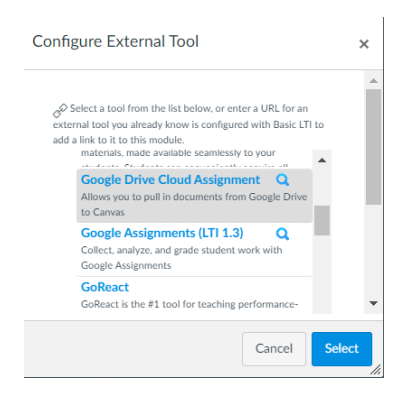

Next, you will need to pick a Google file from your drive via the pop-up window. Browse through your files as needed, and once you've selected a single file (not a folder) you need to press submit.

| Link Resource from External Tool |   | ×  |
|----------------------------------|---|----|
| Bearch                           |   |    |
| Folders                          |   |    |
| C Assignments                    | > |    |
| Classroom                        | > |    |
| Fieldwork Folder                 | > | •  |
|                                  |   | 1. |

Lastly, you will be returned to your Canvas assignment page. Press the select button once more on the external tool window and double check your Canvas assignment options before publishing and saving.

Here is how the embedded Google Cloud Assignment appears to students when they access it from the assignments page/ through a module. They will see the title, directions and supplementary material (this could be videos, other files, websites, etc.), and <u>on the same page</u> they will be able to interact with and submit a prepared Google File (Docs, Slides, etc.) that each student has a copy of.

| Sample Title                                                                                                    |
|----------------------------------------------------------------------------------------------------|
| Sample Directions and Materials                                                                                                    |
| You ve created a Cloud Assignment external tool submission type from your Google account. Students will receive a copy of this document that they can modify for their assignment submissions. |
| # Assignment 1                                                                                                    |
| Assignment 1 🙀 🙆 🗏 File Edit View Insert Format Tools Add-ons Help Lasteditwas on February 19, 2018                                                                                            |
| N ch                                                                                                    |
|                                                                                                    |

# Google Drive Tab

Canvas also allows the integration of Google Drive for immediate access to one's documents in their Google Drive. Enabling Google Drive Tab

1. Go to the settings tab.

| Quizzes              |                                               |                 |  |  |
|----------------------|-----------------------------------------------|-----------------|--|--|
| Collaborations       | Course Status                                 |                 |  |  |
| Attendance           | © Unpublished ♥ Publish                       |                 |  |  |
| Chat                 |                                               |                 |  |  |
| New Analytics        | 휠 Import Existing Content                     |                 |  |  |
| Item Banks           | S Import from Commons                         |                 |  |  |
| Qwickly Attendance   |                                               |                 |  |  |
| Accessibility Report |                                               |                 |  |  |
| Gradescope           |                                               |                 |  |  |
| BryteWave Course     | (分 New Announcement                           |                 |  |  |
| Materials            | lí New Analytics                              |                 |  |  |
| Office 365           |                                               |                 |  |  |
| Zoom                 |                                               |                 |  |  |
| Google Drive         | To Do                                         |                 |  |  |
| Follett Discover     | Grade Test Upload     15 points • No Due Date | ×               |  |  |
| SOTE                 |                                               | ×               |  |  |
| LockDown Browser     | 15 points • No Due Date                       |                 |  |  |
| Settings             | Coming Up                                     | J View Calendar |  |  |
|                      | Nothing for the next week                     |                 |  |  |

2. Go to navigation.

| GLSANDB > Se                 | ettings                               |                                                       | ⊬ |
|------------------------------|---------------------------------------|-------------------------------------------------------|---|
| Home                         | Course Details                        | Sections Navigation Apps Feature Options Integrations |   |
| Assignments<br>Announcements | Course Deta                           | ils                                                   |   |
| Modules<br>Discussions       |                                       |                                                       |   |
| Grades<br>People             | Image:                                | Choose Image                                          |   |
| Pages<br>Files               | Name:                                 | Sandbox                                               |   |
| Syllabus                     | Course Code:                          | GLSANDB                                               |   |
| Outcomes Ø<br>Rubrics        | Blueprint Course:<br>Course Template: | No  Enable course as a Course Template                |   |
| Quizzes                      | Time Zone:                            | Pacific Time (US & Canada) (-08:00/-07:00) 🔹          |   |
| Collaborations               | Subaccount:                           | Manually-Created Courses                              |   |
| Attendance                   | Term:                                 | Default Term                                          |   |
| Chat                         | Participation:                        | Term ~                                                |   |

3. Find Google Drive and click and drag it into the active tabs above. Its order on the side bar is determined by its placement in the navigation tab.

| 1. La sur s        | New Analytics                                                                                                    | :          |
|--------------------|----------------------------------------------------------------------------------------------------|------------|
| Home               | Item Banks                                                                                                    | :          |
| Assignments        | Qwickly Attendance                                                                                                    | :          |
| Announcements      | Accessibility Report                                                                                                    | :          |
| Modules            | Gradescope                                                                                                    | :          |
| Discussions        | BryteWave Course Materials                                                                                               | :          |
| Grades             | Office 365                                                                                                    | ÷          |
| People             | Zoom                                                                                                    | ÷          |
| Pages              | Follett Discover                                                                                                    | :          |
| Files              | SOTE                                                                                                    | :          |
| Syllabus           | LockDown Browser                                                                                                    | :          |
| Outcomes Ø         | Drag items here to hide them from students.<br>Disabling most pages will cause students who visit those pages to be redi | irected    |
| Rubrics            | to the course home page.                                                                                                 |            |
| Quizzes            | Google Drive<br>Page disabled, won't appear in navigation                                                                |            |
| Collaborations     | SCORM<br>Page disabled, won't appear in navigation                                                                       | ation<br>: |
| Attendance         | McGraw-Hill Connect<br>Page disabled, won't appear in navigation                                                         | :          |
| Chat               | Wiley Course Resources<br>Page disabled, won't appear in navigation                                                      | ÷          |
| New Analytics      | GradeCraft<br>Prove disabled won't appear in paying tion                                                                 | :          |
| Item Banks         | Cengage                                                                                                    | :          |
| Qwickly Attendance | Page disabled, won't appear in navigation                                                                                |            |

4. When clicking on the newly added tab, you will need to sign into your Google account. When you do, you should see your Drive files.

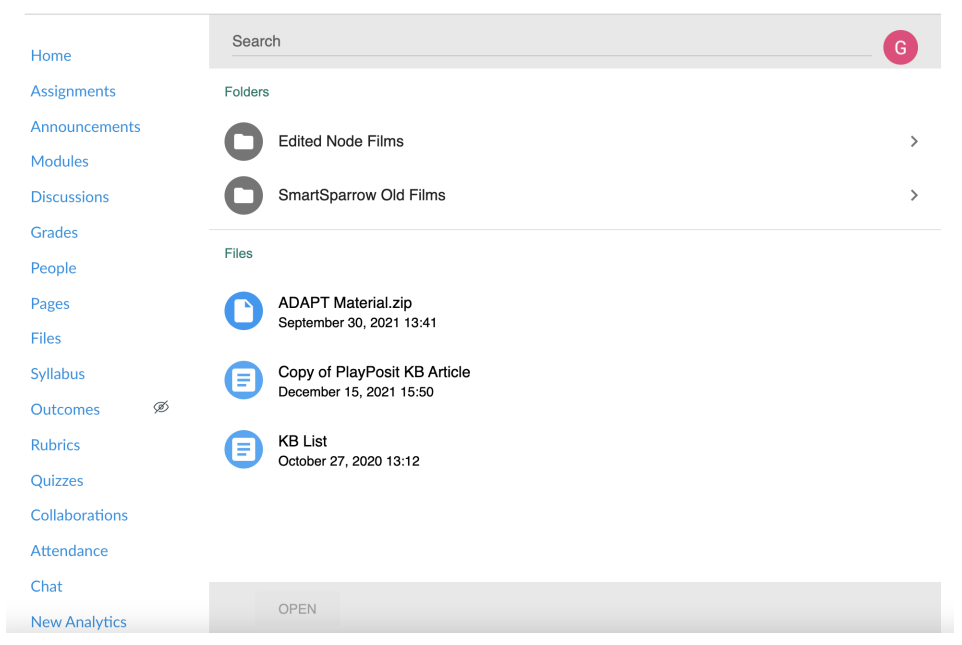

Note: This will only let you access Google Drive and its files directly. It does not have the ability to integrate files to assignments or pages.